# 1. Knjiga primljenih računa – dani predujmovi

Kada dobavljač po primitku uplate ispostavi račun za predujam, stječe se pravo priznavanja PDVa po tom računu te je potrebno isti unijeti u odgovarajuće evidencije.

Pokrene se aplikacija Knjiga primljenih računa i na glavnom izborniku odabere se kartica Primljeni računi.

| 🖧 Saop Knjiga primljenih računa                 | - TESTNO PC                      | DUZEĆE D.O.O        | р.                     |                 |                           |            |                 | 1000 | ×        |
|-------------------------------------------------|----------------------------------|---------------------|------------------------|-----------------|---------------------------|------------|-----------------|------|----------|
| P <u>r</u> imljeni računi <u>O</u> vjera računa | Ši <u>f</u> rarnici <del>*</del> | Prora <u>č</u> un + | Javna nabava i drugo 😁 | <u>A</u> lati • | Postavke <u>p</u> rograma | lzvješća 🕶 | <u>Z</u> atvori |      | <b>%</b> |
|                                                 |                                  |                     |                        |                 |                           |            |                 |      |          |
|                                                 |                                  |                     |                        |                 |                           |            |                 |      |          |

Otvori se ekran kako slijedi. Računi za predujmove mogu se unijeti u PRAC knjige koje se inače koriste za unos ostalih računa.

| as   | top - TES   | TNO PODUZEĆE D.O.O.                          |               |              |                                                                                                    |              |                 |                |              |           |          |        |                 |                       |
|------|-------------|----------------------------------------------|---------------|--------------|----------------------------------------------------------------------------------------------------|--------------|-----------------|----------------|--------------|-----------|----------|--------|-----------------|-----------------------|
| Prin | djeni rai   | humi                                         | _             |              |                                                                                                    |              |                 |                |              |           |          |        |                 |                       |
| God  | na 21       | 124 🕶 Krişiga URA -                          | Ulazni raćur  | redovni      | PØ                                                                                                    | Br.prkaza    | - 50 • +        | C 7.           |              |           |          |        |                 |                       |
| 0    | dəbir rəður | a Eriprena za PP Po                          | dəlji u potyd | verge Brdā   | u PIN I POV                                                                                                    |              |                 |                |              |           |          |        |                 |                       |
| Ð    | oj T        | State gradune 👘                              | Originalni    | Śfra stranke | Naziv stranke                                                                                                    | Datum računa | Datum dospijeća | Datum isporuke | Lanos računa | Osnovica  | Naziv MT | Valuta | Datum primitika | Emos u domačoj valuti |
| Ψ.   | -           | -                                            |               | -            | -0:                                                                                                    | -            | -               | -              | -            | -         | -        | -      | -               | -                     |
|      | 85          | Knjižen                                      | 701           | 0000018      |                                                                                                    | 03.05.2024   | 03.05.2024      | 03.05.2024     | 209,         | 95 167,96 |          | 978    | 03.05.2024      | 209,95                |
|      | 84          | Knjižen                                      | 700           | 0000018      | COMPACT AND                                                                                                    | 22.04.2024   | 22.04.2024      | 22.04.2024     | 209,         | 95 0,00   |          | 9.78   | 22.04.2024      | 209,95                |
|      | 83          | Knjižen                                      | 90            | 0000038      | Contraction of the local division of the local division of the loc | 15.05.2024   | 15.05.2024      | 15.05.2024     | 100,         | 00,08 00  |          | 978    | 15.05.2024      | 100,00                |
|      | 82          | Knjižen                                      | 89            | 81 00000     | 10000                                                                                                    | 15.05.2024   | 15.05.2024      | 15.05.2024     | 100,         | 00,00     |          | 978    | 15.05.2024      | 100,00                |
|      | 81          | Knjižen                                      | HR-240000     | 0000004      | 10000                                                                                                    | 30.04.2024   | 30.05.2024      | 30.04.2024     | 21.455,      | 07.0,00   |          | 978    | 14.05.2024      | 21,455,07             |
|      | 80          | U pripremi                                   | 74            | 0000018      | 1.000                                                                                                    | 13.05.2024   | 13.05.2024      | 13.05.2024     | 100,0        | 00,0,00   |          | 978    | 13.05.2024      | 100,00                |
|      | 79          | Knjiben                                      | 32            | 0000018      |                                                                                                    | 08.05.2024   | 08.05.2024      | 08.05.2024     | 560,         | 00 448,00 |          | 978    | 08.05.2024      | 560,00                |
|      | 78          | U pripremi                                   | 96            | 0000011      | Contraction of the local division of the local division of the loc | 22.04.2024   | 22.04.2024      | 22.04.2024     | 100,         | 00,00     |          | 978    | 22.04.2024      | 100,00                |
|      | 77          | Knjižen                                      | 89            | 0000012      | ( and the second second                                                                                                    | 19.04.2024   | 19.04.2024      | 19.04.2024     | 500,0        | 00 400,00 |          | 978    | 19.04.2024      | 500,00                |
|      | 76          | <ul> <li>Pripremljeno za knjiženj</li> </ul> | 23            | 0000027      | 1.000                                                                                                    | 18.04.2024   | 18.04.2024      | 18.04.2024     | 800,         | 00 640,00 |          | 978    | 18-04.2024      | 800,00                |
|      | .75         | Pripremljeno za knjiženj                     | 98            | 0000015      | 1000                                                                                                    | 11.04.2024   | 11.04.2024      | 11.04.2024     | 500,         | 00.400,00 |          | 978    | 11.04.2024      | 500,00                |
|      | 74          | Knjižen                                      | 12            | 0000018      | 1 Carlinson                                                                                                    | 10.04.2024   | 10.04.2024      | 10.04.2024     | 600,         | 00 490,00 |          | 978    | 10.04.2024      | 600,00                |
|      | 73          | Knjižen                                      | 4             | 0000025      | 198-1011                                                                                                    | 15.03.2024   | 15.03.2024      | 15.03.2024     | 65,          | 00 52,00  |          | 978    | 15.03.2024      | 65,00                 |
|      | 72          | Knjižen                                      | 63            | 0000025      |                                                                                                    | 20.03.2024   | 10.03.2024      | 10.03.2024     | 150,0        | 00 120,00 |          | 978    | 10.03.2024      | 150,00                |
|      | 71          | Knjižen                                      | 23            | 0000018      | · Contractor and                                                                                                    | 10.04.2024   | 10.04.2024      | 10.04.2024     | 100,         | 00,08 00  |          | 978    | 10.04.2024      | 100,00                |
|      | 70          | Ø U pripremi                                 | 60            | 0000036      | 1 million and the                                                                                                    | 09.04.2024   | 09.04.2024      | 09.04.2024     | B0,          | 00,0,00   |          | 978    | 09.04.2024      | 80,00                 |

Za ispravno kontiranje računa za predujam potrebno je prije samog unosa takvih računa unijeti u program odgovarajuće postavke. Na knjižnoj grupi, koja se veže za poslovnu knjigu, može se unaprijed definirati konto predujma. O kojoj je vrsti imovine riječ ovisi o tome za koju je vrstu buduće isporuke predujam namjenjen. Ako je predujam dan na ime buduće usluge, knjiži se na potraživanja za predujmove za usluge (prema RRIF-ovom računskom planu) na račun 125. Tako primjerice predujam za materijal bilježi se na računu 370 – Predujmovi dobavljačima materijala, predujam za robu bilježi se na računu 670 – Dani predujmovi za nabavu robe, a dani predujmovi za nabavu dugotrajne materijalne ili nematerijalne imovine evidentiraju se u okviru razreda 0.

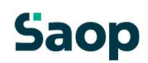

|                                                                                                    |                           | 110- | - | 16 | - |
|----------------------------------------------------------------------------------------------------|---------------------------|------|---|----|---|
| njižne grupe                                                                                                    |                           | 1    | 1 | X  | K |
| Šifra UR                                                                                                    | ··· Ulazni račun redovni  |      |   |    |   |
| Naziv Ulazni rad                                                                                                 | iun redovni               |      |   |    |   |
| Temeljnica URA                                                                                                   | •••                       |      |   |    |   |
| Događaj 1                                                                                                    |                           |      |   |    |   |
| Referent za potvrđivanje 0000007                                                                                 |                           |      |   |    |   |
| Predložak potvrđivanja UR                                                                                        | •                         |      |   |    |   |
| and the second second second second second second second second second second second second second second second |                           |      |   |    |   |
| dministrator dokumenata 0000003                                                                                  |                           |      |   |    |   |
| dministrator dokumenata 0000003                                                                                  |                           |      |   |    |   |
| dministrator dokumenata 0000003                                                                                  |                           |      |   |    |   |
| dministrator dokumenata 0000003                                                                                  |                           |      |   |    |   |
| dministrator dokumenata 0000003                                                                                  |                           |      |   |    |   |
| onta Predujam Zatvaranje sitnih                                                                                  | razlika i tečajne razlike |      |   |    |   |
| nta Predujam Zatvaranje sitnih                                                                                   | razlika i tečajne razlike |      |   |    |   |
| nta Predujam Zatvaranje sitnih                                                                                   | razlika i tečajne razlike |      |   |    |   |

#### Konto PDV-a od predujma unosi se u šifrarniku modula PDV-N / Postavke knjiženja:

| Saop Porez na dodan                       | ı vrijednost izmjena - TESTNO PO — 🗆 🗙                                                                                   |
|-------------------------------------------|----------------------------------------------------------------------------------------------------|
| Postavke knjiženja                        | 🕑 🌆 🚖 🖻 🤛                                                                                                    |
| Šifra ko<br>Stopa I<br>Samooporeziva<br>U | ata 14010 Pretporez od predujmova iz prenesene po<br>DV Opća stopa •<br>nje •<br>Različta razdoblja<br>roz •<br>Predujam |
|                                           | × <u>O</u> dustani √ <u>P</u> otvrdi                                                                                     |
| Skrbnik 002                               |                                                                                                    |

- Unese se Šifra konta za pretporez iz predujmova,
- Bira se Šifra stope na koju se odnosi taj konto,
- Označi se da je to konto za PDV ∪ ☑ **Predujmu**.

Kada su unesene navedene postavke može se započeti s unosom računa za predujam.

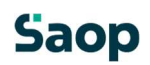

#### 1.1 Unos računa za predujam

Na početnoj masci popune se podaci na način kako je opisano u uputama za unos računa domaćeg dobavljača. U desnom dijelu prozora može se označi da je taj račun već plaćen. S time je deaktivirana ikona Upis u PP i onemogućena priprema naloga za plaćanje. U napomenu može se upisati da je to predujam.

| Status 😑 Kniižen         | Nalog za plać                                                                                                    | anie 🌒 Nije pripremljen | t.      | Obroci 🔍 Nisu napr     | avlieni                                                                                                    |                                                                                                    |
|--------------------------|----------------------------------------------------------------------------------------------------|-------------------------|---------|------------------------|----------------------------------------------------------------------------------------------------|----------------------------------------------------------------------------------------------------|
| Prenesi iz knijce polite |                                                                                                    |                         |         |                        |                                                                                                    |                                                                                                    |
| tranka                   |                                                                                                    |                         |         |                        |                                                                                                    |                                                                                                    |
| Stranka                  | STREET, STREET, ST.                                                                                                    | 1. I.                   | 20      | Opis IBAN-a            | International Arrists                                                                                                    | - in                                                                                                    |
| PDV ID                   |                                                                                                    | 🐼 Vies 🥝 18.01.2        | 2024    | IBAN                   | in the linear sector                                                                                                    | and the second second se |
| Adresa                   | States States in 1                                                                                                    |                         |         | SWIFT/BIC              | Statement of the local division of the local division of the local |                                                                                                    |
|                          | of the local division of the local divisiono |                         |         |                        |                                                                                                    |                                                                                                    |
| snovni podaci računa     | N                                                                                                    |                         |         |                        |                                                                                                    | -                                                                                                    |
| Broj eRačuna             |                                                                                                    |                         |         | Iznos                  | 209,95                                                                                                    |                                                                                                    |
| Originalni br.           | 700                                                                                                    |                         |         | VAL                    | 978 - Euro                                                                                                    |                                                                                                    |
| Povež s dok. nabave      | Dokumenti nabave                                                                                                    | Upili zavisne trol      | Skove   | Iznos u domaćoj valuti | 209,95                                                                                                    |                                                                                                    |
| Datum primitka           | 22.04.2024 -                                                                                                    | Broj dana za plaćanje   | 0       | Datum tečaja           | 22.04.2024 -                                                                                                    |                                                                                                    |
| Datum računa             | 22.04.2024 -                                                                                                    | Broj dana za plačanje   | 0       | Tečaj                  | 1,000000                                                                                                    |                                                                                                    |
| Datum isporuke           | 22.04.2024 -                                                                                                    | Broj dana za plaćanje   | 0       |                        |                                                                                                    |                                                                                                    |
| Datum dospijeća          | 22.04.2024 -                                                                                                    |                         |         |                        |                                                                                                    |                                                                                                    |
| Poziv na br.             | HR = 00 70                                                                                                    |                         |         |                        |                                                                                                    |                                                                                                    |
| sitra namjene            | SUPP - Placanje dobavljaci                                                                                                    | <b>.</b>                | P       |                        |                                                                                                    |                                                                                                    |
| nalitika                 |                                                                                                    |                         |         |                        |                                                                                                    |                                                                                                    |
| Mjesto troška            |                                                                                                    |                         | 9       | Stroj                  |                                                                                                    | م                                                                                                    |
| Nositelj troška          | 1                                                                                                    |                         | 2       | Proizvod               |                                                                                                    | م<br>م                                                                                                    |
| Referent                 |                                                                                                    |                         | 9       | Analitika 3            |                                                                                                    | ۾<br>ر                                                                                                    |
| Radni nalog              |                                                                                                    |                         |         |                        |                                                                                                    |                                                                                                    |
| laćanja                  |                                                                                                    |                         |         |                        |                                                                                                    |                                                                                                    |
|                          | ✓ Plačeno                                                                                                    |                         | Napomer | na Predujam            |                                                                                                    |                                                                                                    |
| Datum plaćanja           | 15.05.2024 -                                                                                                    |                         |         |                        |                                                                                                    |                                                                                                    |
| Plaćeni iznos            | 209,95                                                                                                    | Obroci                  |         |                        |                                                                                                    |                                                                                                    |
|                          |                                                                                                    |                         |         |                        |                                                                                                    | Detalji plaćanja                                                                                                    |
| ivici                    |                                                                                                    |                         |         |                        |                                                                                                    |                                                                                                    |
| Privitak                 | DB&B-D.                                                                                                    | 00                      |         |                        |                                                                                                    | 1 1 1 1 6                                                                                                    |
| Privitak (o.)            | D283-2.                                                                                                    | · @ 8                   |         |                        |                                                                                                    | (h) (ii)                                                                                                    |
| Fasckl                   |                                                                                                    |                         |         |                        |                                                                                                    | 防菌士                                                                                                    |
|                          | the state when the state                                                                                                    |                         |         |                        |                                                                                                    | - 10 C                                                                                                    |

Na idućoj masci u dijelu Porezi unese se stavka koja se označi kvačicom u stupcu Predujam da je riječ o predujmu. U trenutku kada se označi da se radi o predujmu program iz Postavki knjiženja modula PDV-a uzima konto PDV-a od predujma.

| imljeni računi 2024/URA – 84                                           |                            |           |                |                 |               |                   |            |                   |             |
|------------------------------------------------------------------------|----------------------------|-----------|----------------|-----------------|---------------|-------------------|------------|-------------------|-------------|
| Status 🧶 Knjižen 🛛 Nalo                                                | g za plaćanje 🕘 Nije pripr | rentjen   |                |                 |               |                   |            |                   |             |
| Stranka (Carlos Columbia)<br>Porezi<br>Knjiga URA Ulazni računi 🔶 Datu | m razdoblja PDV 22.04.202  | PDV ID    | Šifra predoška | Obv             | eza za PDV St | tranka je porezni | obveznik   | odbitka 001 - 100 | P           |
| Stgpe poreza RMP Broj 3CD/                                             | MRN                        |           | 1              | )<br>Preračun o | orovice       | Senafskturverje   | D 84       | r prijenosa u PDV | C) Obr. pre |
| Stavka PDV-a                                                           | Datum razdoblja PDV        | Stopa PDV | Postotak odbi  | Osnovica        | PDV           | Ne odbija se      | PDV Ukupno | reduj Konto       |             |
|                                                                        |                            |           |                |                 |               |                   |            |                   |             |

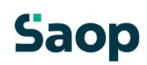

Kada se u dijelu Knjiženje pokrene Priprema knjiženja, program iz konta predujma stornira PDV i preknjižiti ga na konto PDV-a od predujma:

| K  | injižna grupa | UR - Ulazni račun redovni             | P 0           | Dokumer             | nt UR-0000 | 084   |              | Opis stavke | 700             |          |
|----|---------------|---------------------------------------|---------------|---------------------|------------|-------|--------------|-------------|-----------------|----------|
| ì  | Priprema kn   | jiženja Podijeli ključem              | Razgraničenja | Zapiši u O <u>S</u> | -          | Dokur | menti nabave | Upiši z     | avisne troškovg | Napomene |
| 50 | / Konto       | Naziv konta                           | 🖉 Duguje      | / P                 | otražuje   |       | 🖉 Opis       |             |                 |          |
|    | 7             | Potraŝvania za preduimliene uslune e  |               | -41.99              |            | 0,00  | 700          |             |                 |          |
| •  | 1250          | Fou azrranja za predojnijene osloge s |               |                     |            |       |              |             |                 |          |

Primljeni račun za predujam knjiži se dalje u financijsko i PDV knjige.

### 1.2 Knjiženje računa

U sljedećem obračunskom razdoblju stiže račun za obavljenu uslugu. Prvo se unesu osnovni podaci s računa.

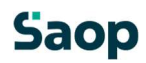

| Status @ Unrimeni                                    | Naloo za ola/                 | fanie 🔍 Nite princemben | Obroci 🔍 Neuroare      | aviteni                           |                   |
|------------------------------------------------------|-------------------------------|-------------------------|------------------------|-----------------------------------|-------------------|
| Desessi in belias esite                              | Holoy 20 plac                 | ange i inde provenigen  | ourus le masmap        | ovijen                            |                   |
| Pregesi iz knjige poste                              |                               |                         |                        |                                   |                   |
| Granka<br>Stracka                                    | harmonic international states | 0.0                     | Onic TRAN-A            | International Associate Streamers |                   |
| POV ID                                               |                               | Mar 01 19 01 2024       | Upo DANIO<br>IDANI     |                                   |                   |
| Adresa                                               | Concession of                 | Tes 0 19/01/2024        | SWIFT/BIC              | PERMIT                            |                   |
| snovni podaci računa                                 |                               |                         |                        |                                   |                   |
| Broj eRačuna                                         |                               |                         | Iznos                  | 209,95                            |                   |
| Originalni br.                                       | 701                           |                         | VAL                    | 978 - Euro                        |                   |
| Poveži s dok. nabave                                 | Dokumenti nabave              | Upiši zavisne troškove  | Iznos u domaćoj valuti | 209,95                            |                   |
| Datum primitka                                       | 03.05.2024 -                  | Broj dana za plaćanje 0 | Datum tečaja           | 03.05.2024 -                      |                   |
| Datum raćuna                                         | 03.05.2024 👻                  | Broj dana za plaćanje 0 | Tečaj                  | 1,000000                          |                   |
| Datum isporuke                                       | 03.05.2024 •                  | Broj dana za plaćanje 0 |                        |                                   |                   |
| Datum dospijeća                                      | 03.05.2024 +                  |                         |                        |                                   |                   |
| Poziv na br.                                         | HR • 00 701                   |                         |                        |                                   |                   |
| Šifra namjene                                        | SUPP - Plaćanje dobavljači    | م u                     |                        |                                   |                   |
| analitika.                                           |                               |                         |                        |                                   |                   |
| Miesto troika                                        |                               | 0                       | Strat                  | -                                 | 1                 |
| Nositeli troška                                      |                               | ٩                       | Proizvod               |                                   | 2                 |
| Referent                                             | 1                             | ٩                       | Analitika 3            | -                                 | ,<br>A            |
| . Radni nalog                                        | 1                             |                         |                        | 1                                 |                   |
|                                                      |                               |                         |                        |                                   |                   |
| racanja                                              | D Biadena                     | 4                       | Sanomena .             |                                   |                   |
| Datum ela facia                                      |                               |                         |                        |                                   |                   |
| Plaćeni iznos                                        | 0.00                          | Obraci                  |                        |                                   |                   |
| 1 0001 0000                                          | 0,00                          | - on of                 |                        |                                   | Detali ola fania  |
|                                                      |                               |                         |                        |                                   | Detaiji piacajija |
| rivici                                               |                               | - W                     |                        |                                   |                   |
| Privitak                                             | 0260-2.                       | • 🕮 🖸                   |                        |                                   |                   |
| Privitak (o.)                                        | 0220-2.                       | · @ D                   |                        |                                   | 356               |
| i i i i i i i i i i i i i i i i i i i                | and and and at                |                         |                        |                                   | De:               |
| Fascid                                               |                               |                         |                        |                                   |                   |
| Fascid                                               |                               |                         |                        |                                   |                   |
| Fascid                                               |                               |                         |                        |                                   | 12                |
| Fascid                                               |                               |                         |                        |                                   | 2                 |
| Fascid                                               |                               |                         |                        |                                   | 2                 |
| Fascid                                               |                               |                         |                        |                                   | 2                 |
| Fascid                                               |                               |                         |                        |                                   |                   |
| Fascid<br>lapomene<br>Nepomene Dooadu                |                               |                         |                        |                                   | 2                 |
| Fascid lapomene Napomene Događu                      | j <b>a a m h</b>              |                         |                        |                                   | 2                 |
| Fascid Iapomene Napomene Događa Idbijanje dobavljača | 9<br>9                        |                         |                        |                                   | 2                 |

Na idućoj masci u dijelu Porezi unese se stavka za cjelokupnu vrijednost obavljene usluge odnosno isporučenih dobara. Potom se unese još jedna stavka – stavka u minus za vrijednost korištenog avansa, odnosno utipka se vrijednost osnovice u minus, a program sam izračuna PDV od te osnovice te se označi da se radi o predujmu. Uočimo da program u donjem lijevom kutu prikazuje razliku upravo za vrijednost danog predujma.

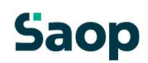

| Status • Pripremljeno za knjiženje Nalor                                                                   | g za plaćanje 🕘 Nije prip                       | oremben                     |                                     |                                 |                       |                              |                               |          |                             |        |
|----------------------------------------------------------------------------------------------------|-------------------------------------------------|-----------------------------|-------------------------------------|---------------------------------|-----------------------|------------------------------|-------------------------------|----------|-----------------------------|--------|
| Stranka and a statistica second                                                                            |                                                 | PDV ID                      |                                     | Obvez                           | a za PDV St           | ranka je porezni             | obveznik.                     |          |                             |        |
| Knjiga URA Ulazni računi 👻 Datu                                                                            | m razdoblja PDV 03.05.20                        | 24                          | Šifra predloška                     |                                 |                       |                              | P Postotak                    | odbitk   | 001 - 100                   |        |
| Stgpe poreza RMP Broj JCD/                                                                                 | MRN                                             |                             |                                     | 🗌 Preračunios:                  | ovice s               | Samo <u>f</u> akturirarije   | 0 Del                         | r prijer | roisa u PDV                 | D Obr. |
|                                                                                                    |                                                 |                             |                                     |                                 |                       |                              |                               |          |                             |        |
| Stavka PDV-a                                                                                               | Datum razdoblja PDV                             | Stopa PDV                   | Postotak odbi (                     | onovica P                       | DV                    | Ne odbija se                 | PDV Ukupno                    | Predu    | ij Konto                    |        |
| Stavka PDV-a<br>Oporezivo HR opća st. (OS_III.3,PDV_III.3)                                                 | Datum razdoblja PDV<br>03.05.2024               | Stope PDV<br>25,00          | Postotak odbi 0<br>100,00           | Denovica P<br>167,96            | DV 41,99              | Ne odbija se<br>0,00         | PDV Ukupno<br>41,99           | Predu    | j Konto<br>140012           | -      |
| Stavka PDV-a<br>Oporezivo HR opća st. (OS_III.3,PDV_III.3)<br>Oporezivo HR opća st. (OS_III.3,PDV_III.3)   | Datum razdoblja PDV<br>03.05.2024<br>03.05.2024 | Stopa PDV<br>25,00<br>25,00 | Postotak odbi 0<br>100,00<br>100,00 | Denovica P<br>167,96<br>-167,96 | DV<br>41,99<br>-41,99 | Ne odbija se<br>0,00<br>0,00 | PDV Ukupno<br>41,99<br>-41,99 | Predu    | g Konto<br>140012<br>14010  |        |
| Stavka PDV-a<br>Oporezivo HR opća st. (OS_III.3, PDV_III.3)<br>Oporezivo HR opća st. (OS_III.3, PDV_III.3) | Datum razdoblja PDV<br>03.05.2024<br>03.05.2024 | Stopa PDV<br>25,00<br>25,00 | Postotak odbi (<br>100,00<br>100,00 | osnovica P<br>167,96<br>-167,96 | DV<br>41,99<br>-41,99 | Ne odbija se<br>0,00<br>0,00 | PDV Ukupno<br>41,99<br>-41,99 | Predu    | ij Konto<br>140012<br>14010 | _      |

Nastavlja se s knjiženjem u dijelu *Knjiženje* gdje će se proknjižiti vrijednost računa i storno ranije knjiženog predujma. Račun se dalje knjiži u financijsko i PDV knjige.

| nji | ženje         |                                         |               |          |               |         |          |              |        |          |                        |          |
|-----|---------------|-----------------------------------------|---------------|----------|---------------|---------|----------|--------------|--------|----------|------------------------|----------|
| ,   | injižna grupa | UR - Ulazni račun redovni               | 20            | Dok      | ment          | UR-0000 | 085      |              | Opis s | tavke    | 701                    |          |
|     | Priprema knj  | iženja Podijeli ključem                 | Razgraničenja | Zapiši u | O <u>S</u>    | •       | Doku     | menti nabave |        | Upiši za | visne troškov <u>e</u> | Napomene |
|     | 💉 Konto       | Naziv konta                             | 🖍 Duguje      |          | / Pot         | ažuje   |          | / Opis       |        |          |                        |          |
|     | 2200          | Dobavljači dobara i usl                 |               | 0,00     | 0,00<br>41,99 |         | 209,95   | 701          |        |          |                        |          |
|     | 140012        | Pretporez - 25%                         |               | 41,99    |               |         | 0,00     | 701          |        |          |                        |          |
| ۶   | 4050          | Potrošeni rezervni dijelovi za popravak |               | 161,59   | 51,59         |         | 0,00 701 |              |        |          |                        |          |
|     | 4120          | Nabavljene usluge tekućeg održavanja    |               | 6,37     |               |         | 0,00     | 701          |        |          |                        |          |
|     | 2200          | Dobavljači dobara i usl                 | 2             | 209,95   |               |         | 0,00     | 701          |        |          |                        |          |
|     | 1250          | Potraživanja za predujmljene usluge s   |               | 0,00     |               | 1       | 167,96   | 701          |        |          |                        |          |
|     | 14010         | Pretporez od predujmova iz prenesene    |               | -41,99   |               |         | 0,00     | 701          |        |          |                        |          |

## Saop